## Using OmniLog to send a Realtime Read from a logger to a Web page:

Follow these steps to send a realtime read from a TruTrack logger to a web page:

We recommend downloading the latest version of OmniLog from our website: <u>http://www.trutrack.com/intech/omnilog\_download.html</u> Install OmniLog as per normal.

Start OmniLog then open the OmniLog Task Wizard via the 'Tools' menu: The screen shown below will appear.

- Using the dropdown menu 'Task', select 'Read Realtime and FTP to Web'.
- If you wish to set up more tasks then we recommend naming them something meaningful in the 'Task Name' field.
- If you wish to have the task happen more than once then click on 'Periodically' and enter the appropriate details in particular watch the date settings (dd/mm/yyyy format).
- Choose the desired connection method. The one shown is for connecting via modem also ensure you select the correct comms port (current port is highlighted).
- To FTP the page to a website you need to have several details:
  - FTP location where the web server is (could be an ISP or inhouse),
  - The FTP username and password, and
  - The FTP filename where the html file will be sent (note that the file is automatically generated by OmniLog)
- Once these details are selected click the 'Run' button under Task Wizard Control to begin running the task.

| 1                   | Active          | C Frozen                | Task Name                            |                       |  |
|---------------------|-----------------|-------------------------|--------------------------------------|-----------------------|--|
| < Read R            | ealtime and FTI | P to Web                | <ul> <li>Realtime to Web.</li> </ul> | Realtime to Web       |  |
| Sched               | le              |                         | Internet                             |                       |  |
| COnc                | e Fror          | n 05/08/2005 15:41:14 👻 | Email to                             |                       |  |
| Per                 | odically Ever   | ry 10 Minutes 👻         |                                      |                       |  |
|                     | To              |                         | FTP to                               |                       |  |
| 05/08/2006 15:41:14 |                 |                         | ftp.caverock.net.nz                  | ftp.caverock.net.nz   |  |
| Logger Connection   |                 |                         | FTP Username                         | FTP Password          |  |
|                     |                 |                         | intech                               | ******                |  |
|                     |                 |                         | FTP Filename                         | FTP Filename          |  |
| Comm                |                 |                         | public_html/omnilog                  | g/temp.html           |  |
| Comm3               |                 |                         | Filename                             | Filename              |  |
| Comm                | 4<br>5 <b>-</b> |                         | Name                                 |                       |  |
| sk Control          |                 | Task Log                |                                      | - Task Wizard Control |  |
|                     |                 |                         | 6                                    |                       |  |

Notes:

- 1. The computer performing this task must be permanently connected to the Internet and running OmniLog at all times.
- 2. To check if the task is being completed or not click on 'View Log' a successful upload will be have the comment "Pass FTP OK".

To view the file on the web simply enter the address in a browser (in the example above; <u>www.intech.co.nz/omnilog/temp.html</u>

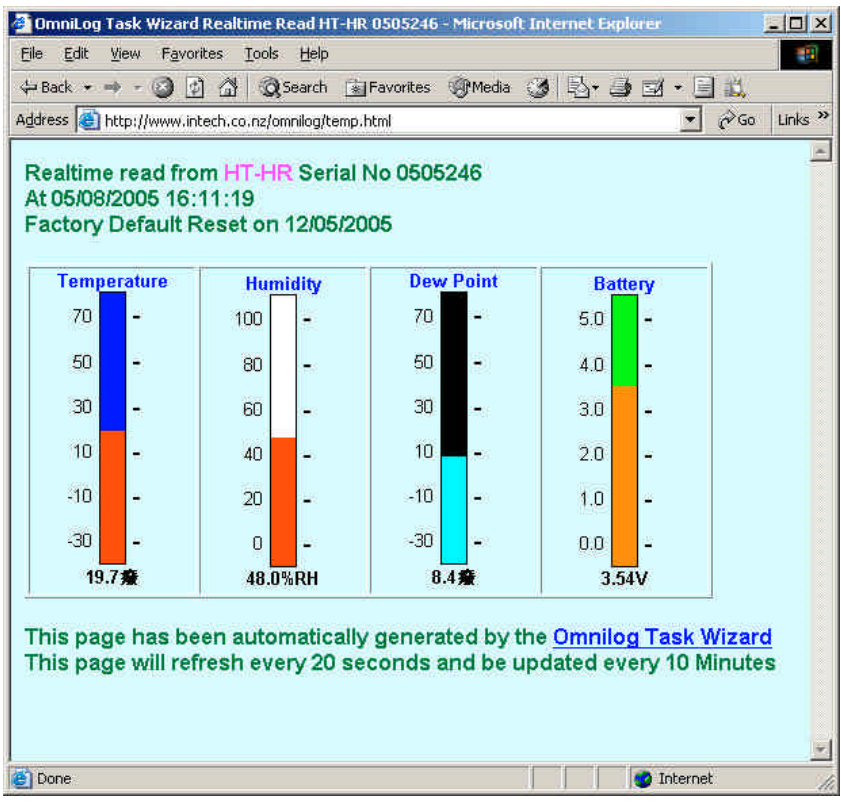

Note that this page is also stored in the OMNI install folder as 'realtime.html'.

• If this drive can be accessed over a LAN then a link could be setup on an Intranet page (for example).

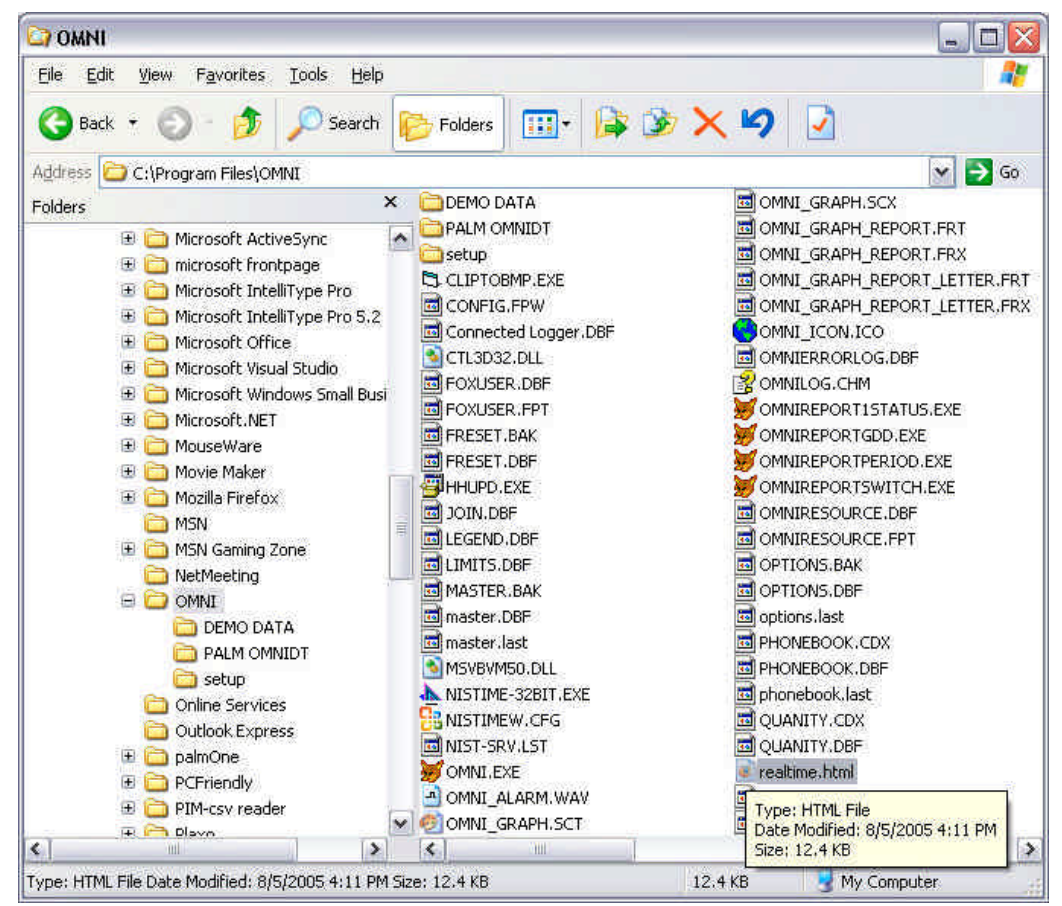